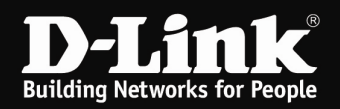

## DNS-313 - Anleitung Installation der Firmware

1. Um das Firmware Update durchzuführen, klicken Sie auf **Durchsuchen** und wählen die entpackte Firmware-Datei **DNS-313\_fw\_...** aus.

Klicken Sie dann auf **Apply**.

| Product Page: DNS-313                                                     | 3                                                                                                    |                                                                                                    |                                                                                                    | F                                                                                                    | irmware Version: 1.00                                                                                                    |  |
|---------------------------------------------------------------------------|----------------------------------------------------------------------------------------------------|----------------------------------------------------------------------------------------------------|----------------------------------------------------------------------------------------------------|----------------------------------------------------------------------------------------------------|----------------------------------------------------------------------------------------------------|--|
| D-Linl                                                                    | K                                                                                                    |                                                                                                    |                                                                                                    |                                                                                                    |                                                                                                    |  |
| DNS-313 //                                                                | SETUP                                                                                                    | ADVANCED                                                                                                    | MAINTENANCE                                                                                                    | STATUS                                                                                                    | HELP                                                                                                    |  |
| Admin Password                                                            | FIRMWARE UPGE                                                                                                    | RADE :                                                                                                    |                                                                                                    |                                                                                                    | Helpful Hints                                                                                                    |  |
| System Firmware Upgrade E-mail Alerts Power Management Dynamic DNS Logout | A new firmware upg<br>313 firmware up-to-o<br>device.<br>Click here <u>D-Link Sup</u><br>To upgrade the firm<br>from the <u>D-Link Sup</u><br>clicking the Browse b<br>click the Apply butto<br><u>Apply</u> <u>Cancel</u> | rade may be available for yo<br>date to maintain and improv<br>aport Page to check for the<br>ware on your DNS-313, plex<br>port Page to your local hard<br>putton. Once you have four<br>in to start the firmware upp | our DNS-313. It is recommender<br>re the functionality and perform<br>latest firmware version availab<br>ase download and save the lat<br>drive. Locate the file on your<br>nd and opened the file using t<br>grade. | ed to keep your DNS-<br>mance of your storage<br>le.<br>est firmware version<br>local hard drive by<br>he browse button, | Firmware updates are<br>released periodically to<br>maintain and improve<br>the functionality of<br>your DNS-313 and also<br>to add features. If you<br>run into a problem with<br>a specific feature of<br>the DNS-313, check our<br>support site by dicking<br>on the checker and<br>the base of the second<br>to the link and see if an<br>updated firmware is<br>available for your DNS-<br>313. |  |
|                                                                           | Current Firn                                                                                                    | nware Version : 1.00<br>Firmware Date : 09/18/2007<br>File Path :                                                                                                    | 7 Durchsuc                                                                                                    | hen                                                                                                    |                                                                                                    |  |

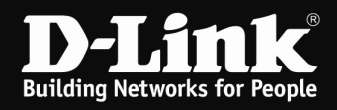

2. Sollten Sie diese Fehlermeldung bekommen, klicken Sie auf **Return** gehen Sie bitte wie folgt vor.

Andernfalls weiter bei Punkt 4.

| Product Page: DNS-313 | 3                  |                       |                           |                      | F          | Firmware \ | /ersion: 1.00 |
|-----------------------|--------------------|-----------------------|---------------------------|----------------------|------------|------------|---------------|
| D-Linl                | k                  |                       |                           |                      |            |            |               |
| DNS-313               | SETUP              | ADVANCED              | MAINTENANCE               | STATUS               | SUPPO      | ORT        |               |
| Admin Password        | FIRMWARE U         | PGRADE :              |                           |                      |            | Helpful    | Hints         |
| System                | Firmware Uploa     | d Error!              |                           |                      |            |            |               |
| Firmware Upgrade      | The uploaded file  | was not accepted by t | he DNS-313. Please return | to the previous page | and select |            |               |
| Power Management      | a valid upgrade fi | e.                    |                           |                      |            |            |               |
| Dynamic DNS           | Return             |                       |                           |                      |            |            |               |
| Logout                |                    |                       |                           |                      |            |            |               |
|                       |                    |                       |                           |                      |            |            |               |
|                       |                    |                       |                           |                      |            |            |               |

3. Klicken Sie auf **Durchsuchen** und wählen die entpackte Datei **zImage** aus.

Klicken Sie dann auf **Apply**.

| Product Page: DNS-313                                                                    | 3                                                                                                    |                                                                                                    |                                                                                                    | F                                                                                                    | irmware Version: 1.00                                                                                                    |  |  |  |
|------------------------------------------------------------------------------------------|----------------------------------------------------------------------------------------------------|----------------------------------------------------------------------------------------------------|----------------------------------------------------------------------------------------------------|----------------------------------------------------------------------------------------------------|----------------------------------------------------------------------------------------------------|--|--|--|
| D-Linl                                                                                   | K                                                                                                    |                                                                                                    |                                                                                                    |                                                                                                    |                                                                                                    |  |  |  |
| DNS-313 //                                                                               | SETUP                                                                                                    | ADVANCED                                                                                                    | MAINTENANCE                                                                                                    | STATUS                                                                                                    | HELP                                                                                                    |  |  |  |
| Admin Password                                                                           | FIRMWARE UPG                                                                                                    | RADE :                                                                                                    |                                                                                                    |                                                                                                    | Helpful Hints                                                                                                    |  |  |  |
| System<br>Firmware Upgrade<br>E-mail Alerts<br>Power Management<br>Dynamic DNS<br>Logout | A new firmware upg<br>313 firmware up-to-o<br>device.<br>Click here <u>D-Link Sup</u><br>To upgrade the firm<br>from the <u>D-Link Sup</u><br>clicking the Browse b<br>click the Apply butto<br>Apply Cancel | rade may be available for yo<br>date to maintain and improv<br>aport Page to check for the<br>ware on your DNS-313, plea<br><u>port Page</u> to your local hard<br>putton. Once you have four<br>in to start the firmware upg | ur DNS-313. It is recommende<br>re the functionality and perforr<br>latest firmware version availab<br>ase download and save the lat<br>drive. Locate the file on your<br>nd and opened the file using t<br>grade. | ed to keep your DNS-<br>mance of your storage<br>le.<br>est firmware version<br>local hard drive by<br>he browse button, | Firmware updates are released periodically to maintain and improve the functionality of your DNS-313 and also to add features. If you run into a problem with a specific feature of the DNS-313, check our support site by dicking on the "STRS Shared" the State of the Strategies and the state of the state of the state o |  |  |  |
|                                                                                          | CURRENT FIRMW                                                                                                    | MRE INFO :<br>nware Version : 1.00<br>Firmware Date : 09/18/2007<br>File Path : H:\dns-313_                                                                                                    | 7<br>106\zImage Durchsuc                                                                                                    | hen                                                                                                    |                                                                                                    |  |  |  |

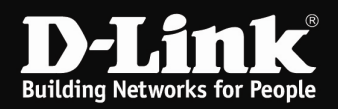

## 4. Klicken Sie auf **Restart**.

| Product Page: DNS-31 | 3                  |                         |                            |                         | Fi      | irmware V | ersion: 1.00 |
|----------------------|--------------------|-------------------------|----------------------------|-------------------------|---------|-----------|--------------|
| <b>D-Lin</b>         | ĸ                  |                         |                            |                         |         |           |              |
| DNS-313              | SETUP              | ADVANCED                | MAINTENANCE                | STATUS                  | SUPPO   | RT        |              |
| Admin Password       | FIRMWARE U         | PGRADE :                |                            |                         |         | Helpful I | lints        |
| System               | Firmware update    | successful. Please wait | for the DNS-313 to comple  | te the reboot process   | before  |           |              |
| Firmware Upgrade     | login. This should | l take no more than a m | ninute. Check the firmware | version to verify the u | ipdate. |           |              |
| E-mail Alerts        | Restart            |                         |                            |                         |         |           |              |
| Power Management     |                    |                         |                            |                         |         |           |              |
| Dynamic DNS          |                    |                         |                            |                         |         |           |              |
| Logout               |                    |                         |                            |                         |         |           |              |
|                      |                    |                         |                            |                         |         |           |              |

5. Warten Sie bis der Timer auf null heruntergelaufen ist. Der DNS-313 ist in dieser Zeit nicht über die Weboberfläche erreichbar.

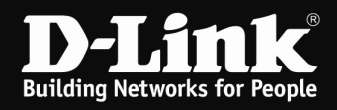

6. Starten Sie die Datei **ClicknConnect.exe**, die sich ebenfalls im ZIP-Archiv befindet.

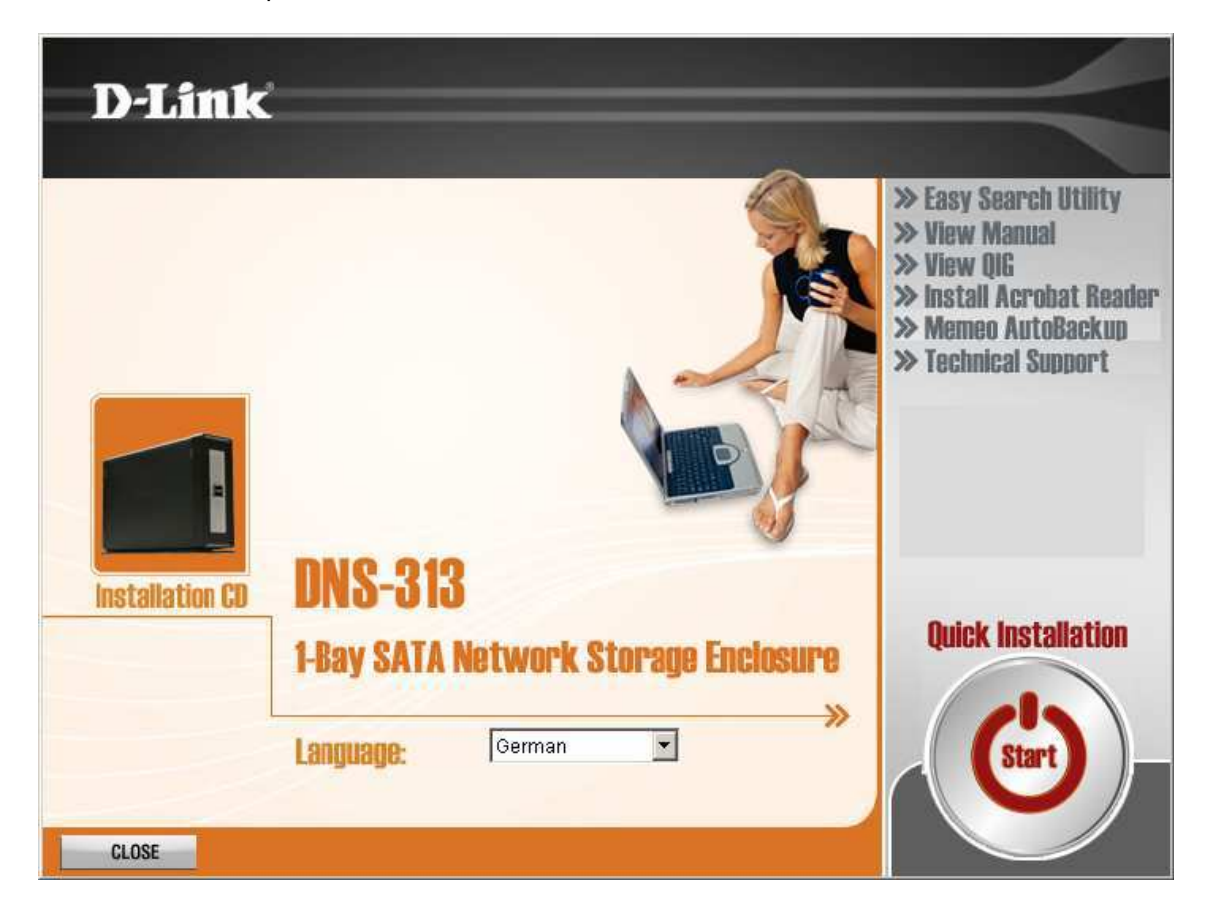

Wählen Sie Ihre Sprache aus und klicken dann auf Start.

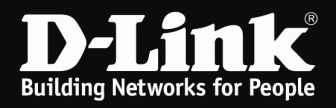

7. Um eine Formatierung der Datenpartition (NTFS Format) zu verhindern, wählen Sie die Option **Reparieren einer unterbrochenen Konfiguration** aus und klicken auf **Weiter**.

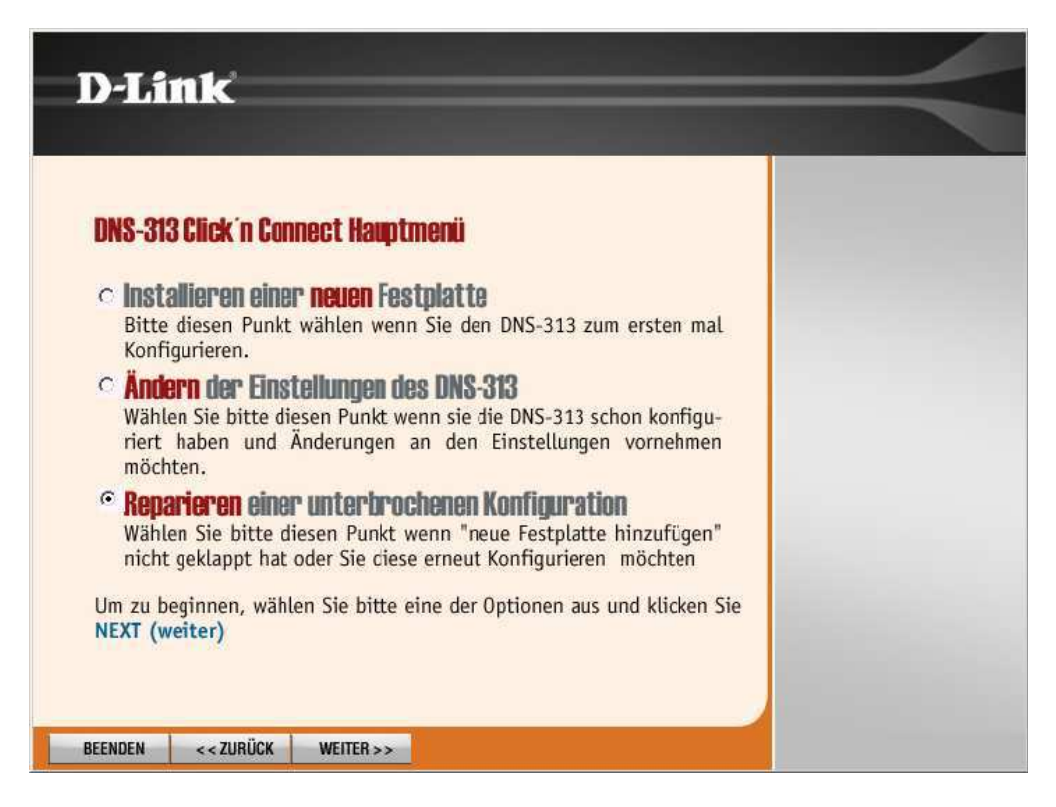

8. Klicken Sie auf Weiter.

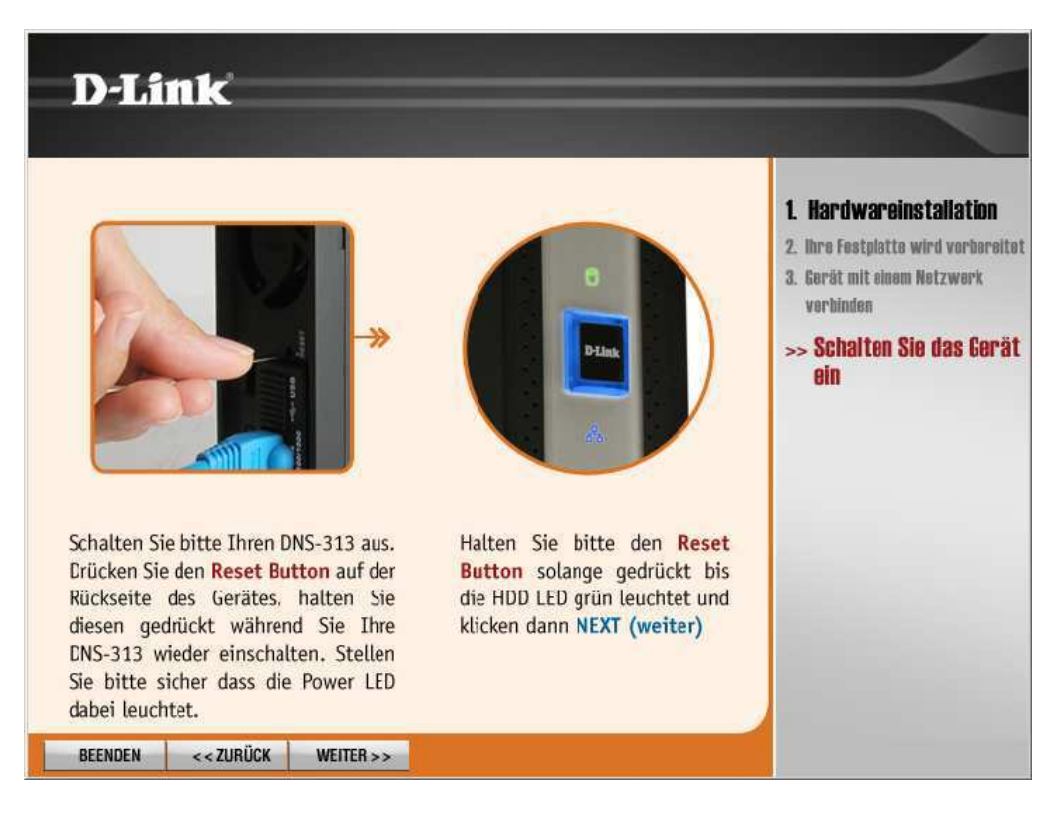

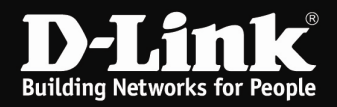

9. Klicken Sie auf **Weiter**.

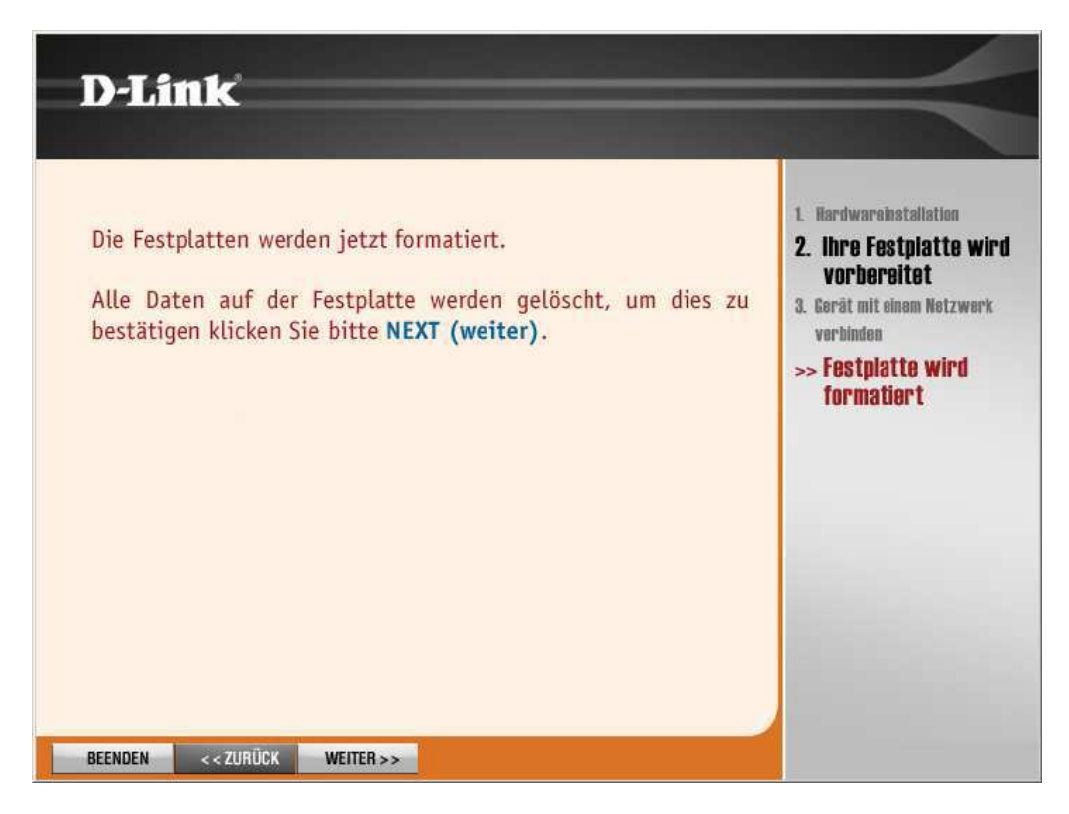

10. Von der nun folgenden Formatierung ist NICHT die NTFS (Daten) Partition betroffen! Die Daten bleiben erhalten.

| D-Link                                                                       | =                                                                                                    |
|------------------------------------------------------------------------------|----------------------------------------------------------------------------------------------------|
| Festplatte wird nun formatiert, dies kann eine weile<br>dauern, bitte warten | <ol> <li>Hardwarabstallation</li> <li>Ihre Festplatte wird<br/>vorbereitet</li> <li>Gerät mit einem Netzwerk<br/>verbinden</li> <li>Festplatte wird<br/>formatiert</li> </ol> |
| BEENDEN < <zurück weiter="">&gt;</zurück>                                    |                                                                                                    |

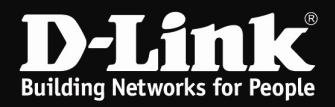

11. Klicken Sie auf **Weiter**.

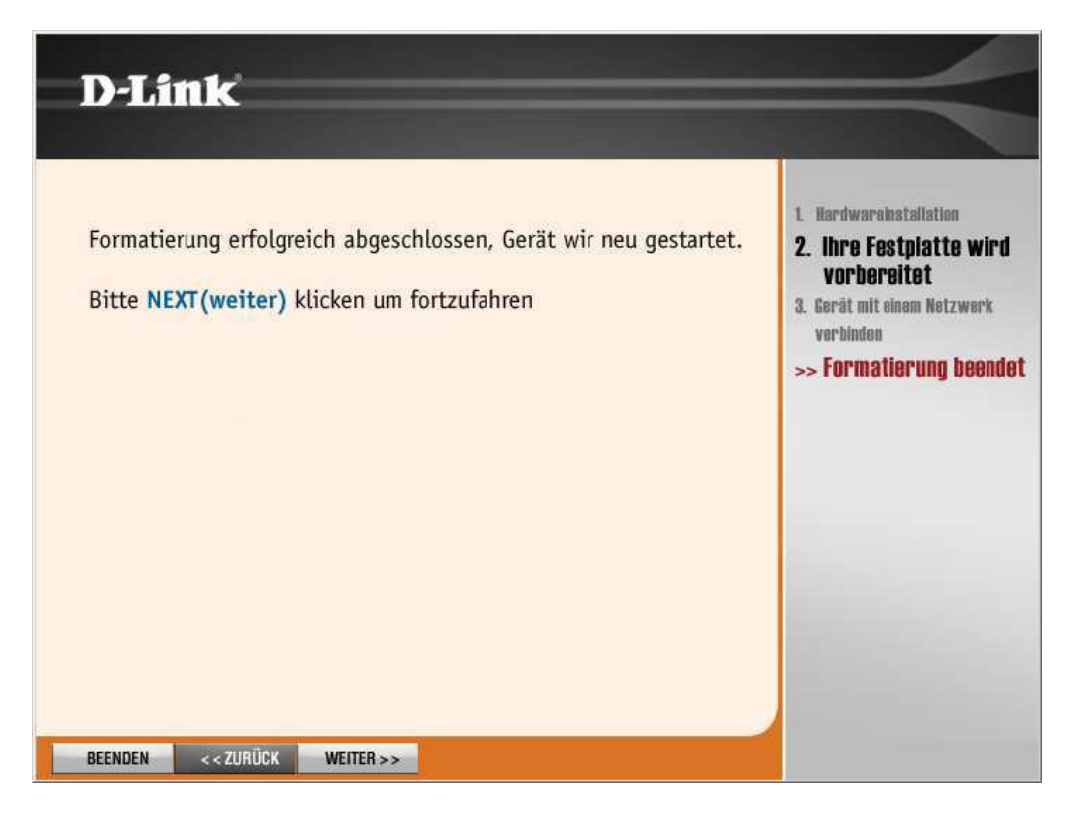

12. Der DNS-313 wird nun neu gestartet.

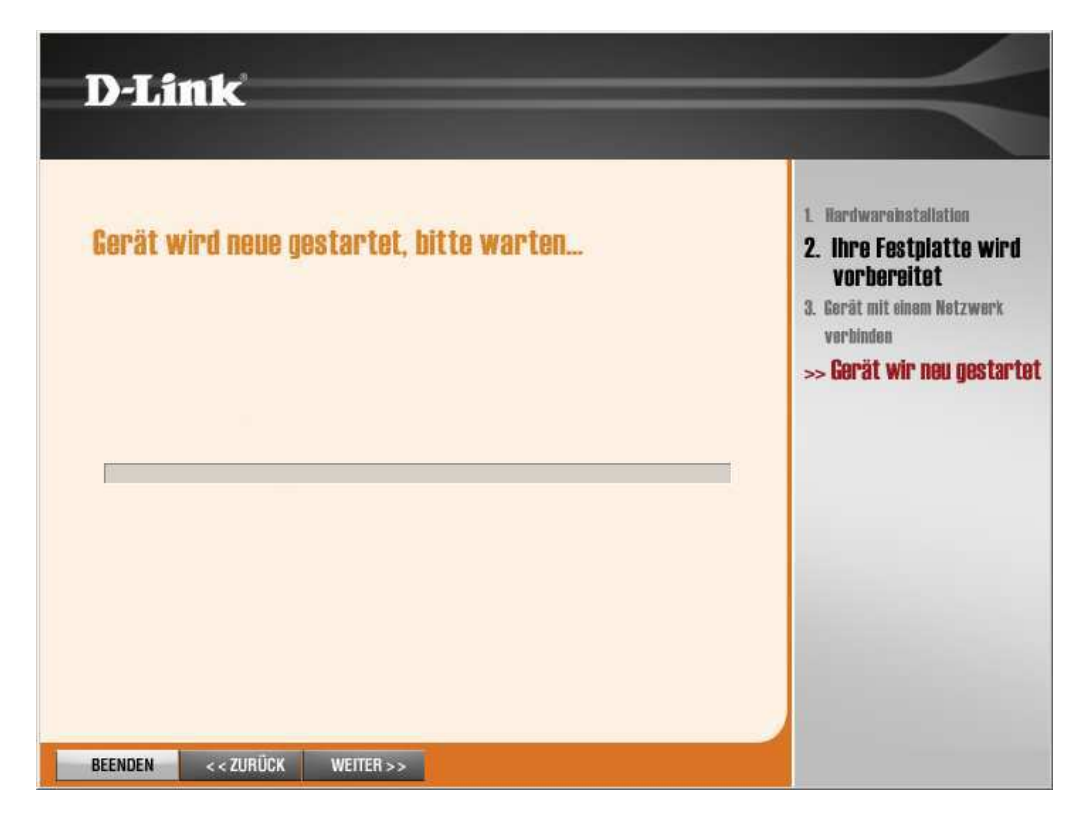

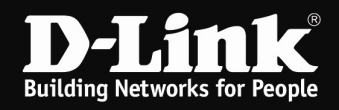

13. Soll die DNS-313 nicht automatisch als Netzlaufwerk eingebunden werden, klicken Sie hier auf **Beenden**.

Anderenfalls wählen Sie einen Laufwerksbuchstaben aus und vergeben einen Gerätenamen.

Klicken Sie auf **Weiter**.

| Wählen Sie einen Laufwerksbuchstaben für Ihr Netzwerk-Speichergerä<br>aus.                     | 1. Hardwarelastallation     2. Ihre Festplatte wird vorbereite     3. Gerät mit einem     Notzwenk vonbinden |
|------------------------------------------------------------------------------------------------|----------------------------------------------------------------------------------------------------|
|                                                                                                | VIELT MELY ARL DUINNI                                                                                        |
| Laufw. Buchstabe Y:                                                                            | >> Gerät im Netzwerk<br>verbinden                                                                            |
| Sie können Ihr Netzwerk-Speichergerät auch umbenennen. Klicken<br>Sie anschließend auf WEITER. |                                                                                                    |
| Gerätename dlink-930330                                                                        |                                                                                                    |
|                                                                                                |                                                                                                    |

Die Installation ist damit abgeschlossen.